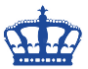

Günter Born schrieb in seinem Artikel:

https://www.borncity.com/blog/2019/07/13/hp-probook-430-g5-bitlocker-verschlsseltautomatisch/

Um zu verhindern das Bitlocker unter Windows 10 die Festplatte automatisch verschlüsselt bereiten wir das Installationsmedium wie folgt vor.

#### Zuerst entpacken wir das ISO nach E:\WIN10

| ☐   🖸 🔜 🚽   WIN10<br>Datei Start Freigeben Ansicht |                     |                  |                  | -        | □ ×<br>~ ? |
|----------------------------------------------------|---------------------|------------------|------------------|----------|------------|
| ← → × ↑ 📙 → Dieser PC → DATA 2 (E:)                | "WIN10" durchsuchen | Q                |                  |          |            |
| _                                                  | Name                | Änderungsdatum   | Тур              | Größe    |            |
| > 📌 Schnellzugriff                                 | boot                | 01.04.2019 23:47 | Dateiordner      |          |            |
| > 🦲 OneDrive - NDSEDV                              | efi                 | 01.04.2019 23:47 | Dateiordner      |          |            |
| > Dieser PC                                        | sources             | 01.04.2019 23:48 | Dateiordner      |          |            |
|                                                    | support             | 01.04.2019 23:48 | Dateiordner      |          |            |
| > 💣 Netzwerk                                       | autorun.inf         | 01.04.2019 23:36 | Setup-Informatio | 1 KB     |            |
|                                                    | 📄 bootmgr           | 01.04.2019 23:29 | Datei            | 401 KB   |            |
|                                                    | bootmgr.efi         | 01.04.2019 23:36 | EFI-Datei        | 1.475 KB |            |
|                                                    | ≼ setup.exe         | 01.04.2019 23:36 | Anwendung        | 73 KB    |            |

8 Elemente

::: **.**...

### Lesen die Editionen und Index-Nummern aus:

#### DISM /Get-WimInfo /WimFile:E:\WIN10\Sources\install.wim

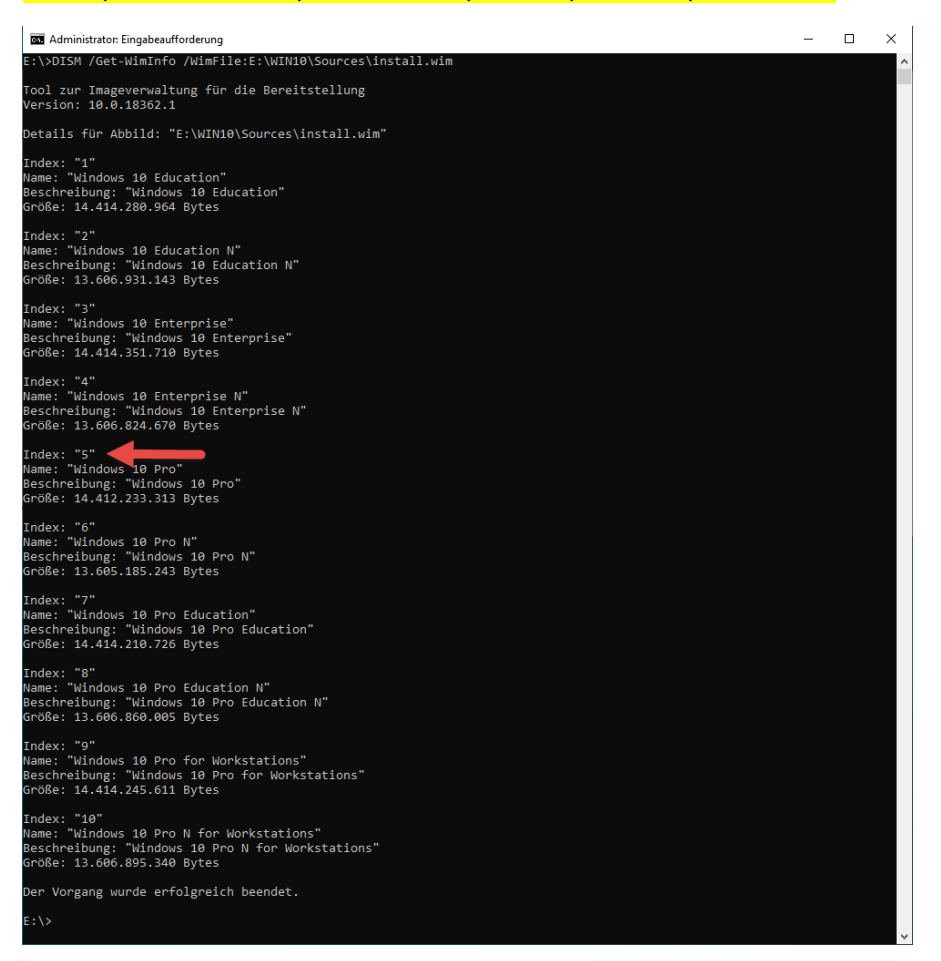

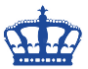

Mounten das WIM-Image nach E:\WIN10Mount:

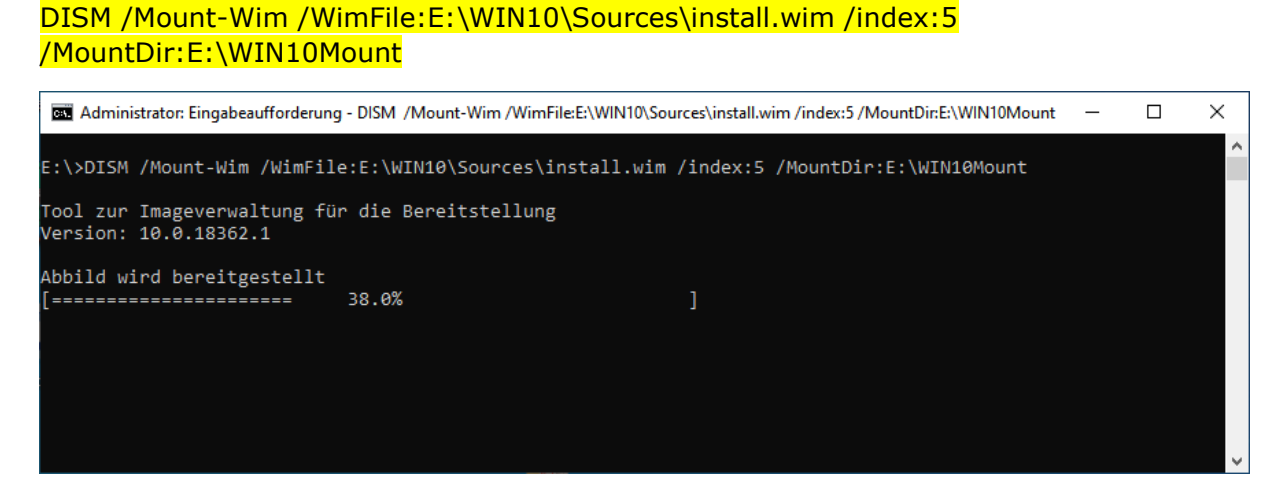

Das WIM-Image wurde sauber entpackt:

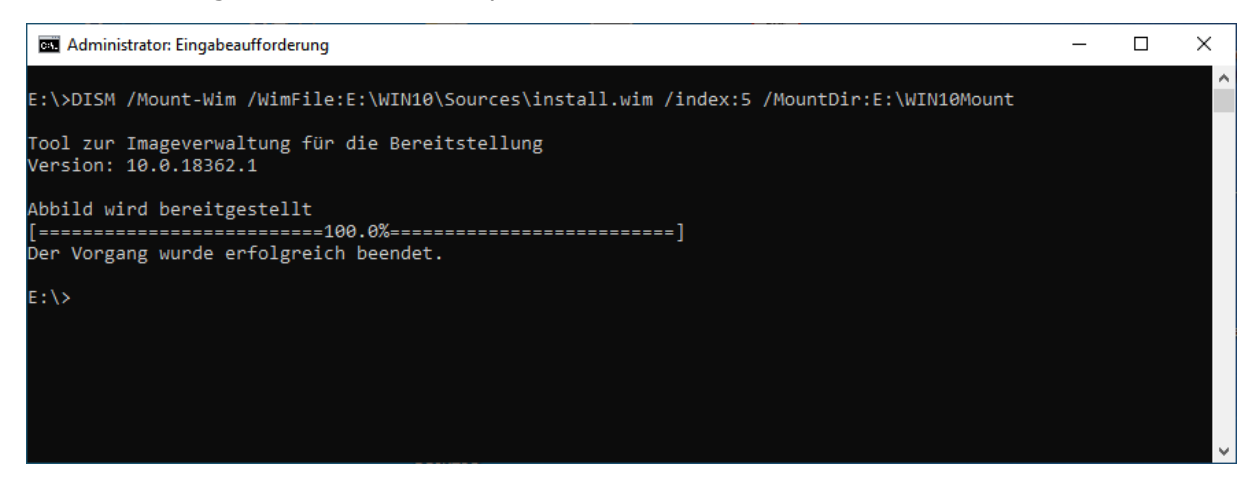

#### In den Ordner E:\WIN10Mount:

| $\leftarrow \rightarrow \land \uparrow$ $\square \rightarrow$ Dieser PC $\rightarrow$ D. | AIA 2 (E:) > WIN10MOUNT |                  |             | ~ O  | "WIN10N | 10UN I." d | lurchsuch | en p |
|------------------------------------------------------------------------------------------|-------------------------|------------------|-------------|------|---------|------------|-----------|------|
|                                                                                          | Name                    | Änderungsdatum   | Тур         | Größ | e       |            |           |      |
| > 📌 Schnellzugriff                                                                       | Benutzer                | 19.03.2019 06:02 | Dateiordner |      |         |            |           |      |
| > 🦲 OneDrive - NDSEDV                                                                    | PerfLogs                | 19.03.2019 05:52 | Dateiordner |      |         |            |           |      |
| > Dieser PC                                                                              |                         | 19.03.2019 13:19 | Dateiordner |      |         |            |           |      |
|                                                                                          | Programme (x86)         | 19.03.2019 13:19 | Dateiordner |      |         |            |           |      |
| > 💣 Netzwerk                                                                             | Windows                 | 19.03.2019 13:20 | Dateiordner |      |         |            |           |      |

Jetzt laden wir den Registryabschnitt System in den Ordner WIM:

#### Reg Load HKLM\WIM E:\WIN10Mount\Windows\System32\Config\System

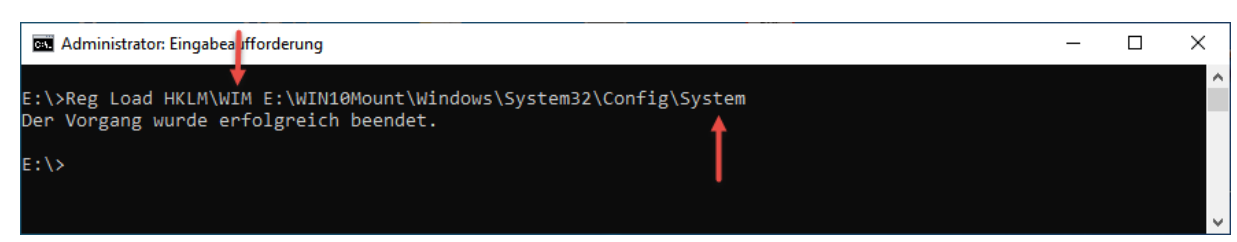

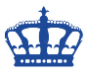

Öffnen den Registry-Editor und navigieren zu dem Ordner WIM

| Registrierungs-Editor                                                                                                    |                      |               |                                  | <br>- | × |
|----------------------------------------------------------------------------------------------------|----------------------|---------------|----------------------------------|-------|---|
| Datei Bearbeiten Ansicht Favoriten Hilfe                                                                                                    |                      |               |                                  |       |   |
| Computer\HKEY_LOCAL_MACHINE                                                                                                    |                      |               |                                  |       |   |
| Computer  Computer  Comput | Name<br>과 (Standard) | Typ<br>REG_SZ | Daten<br>(Wert nicht festgelegt) |       |   |

Navigieren wiederrum zum Ordner Bitlocker und nehmen die entsprechenden Anpassungen, um zu verhindern, das nach der Installation die Festplatte automatisch verschlüsselt wird.

Windows Registry Editor Version 5.00 [HKEY\_LOCAL\_MACHINE\SYSTEM\CurrentControlSet\Control\BitLocker] "PreventDeviceEncryption"=dword:00000001

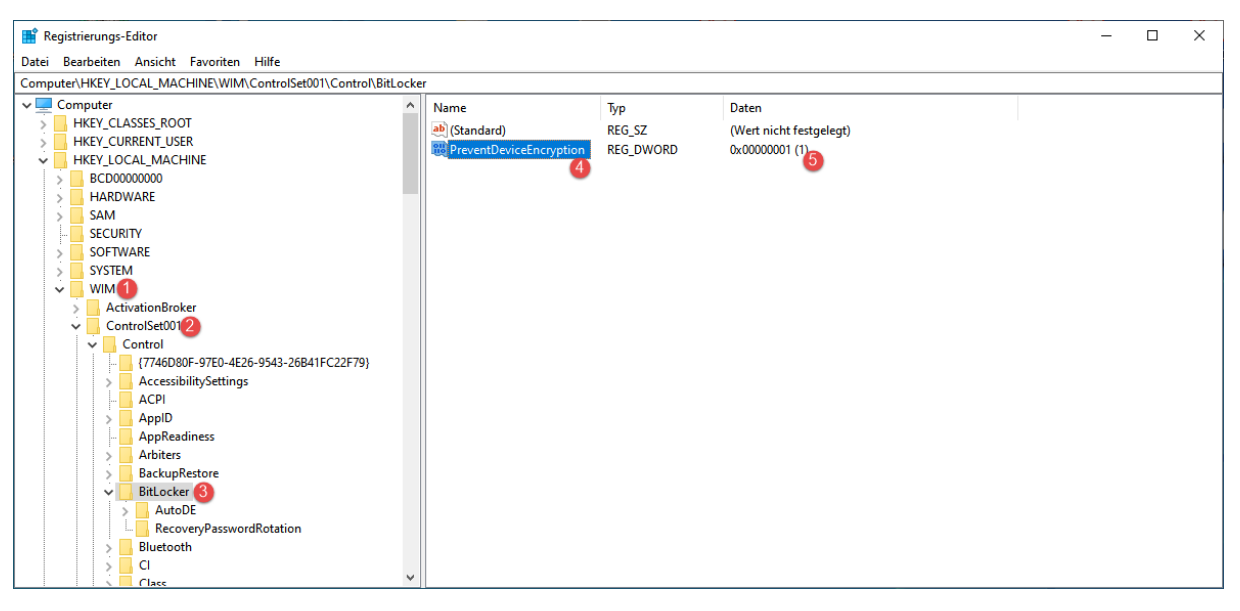

Entladen den Ordner WIM wieder:

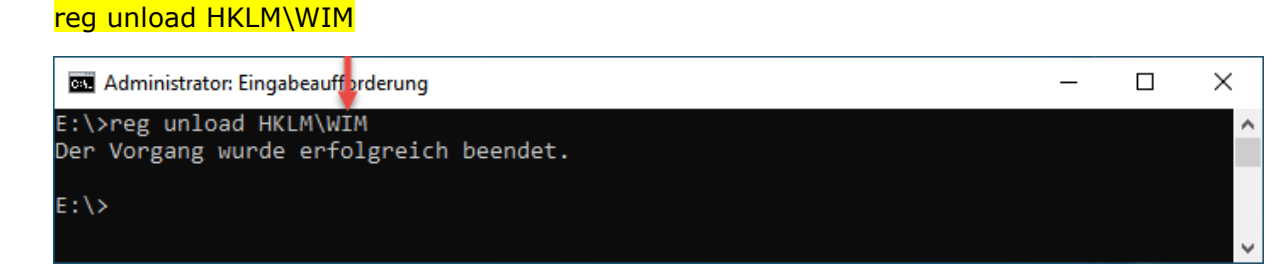

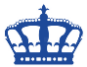

Das Image muss nun wieder unmounted (aufgehoben) werden:

### DISM /Unmount-Image /MountDir:E:\WIN10Mount /Commit

| Administrator: Eingabeauf                                                                                                    | fforderung                                                                                                    |                                                                                                    |                                                                                                    | _                                                                                                    |     | $\times$    |
|----------------------------------------------------------------------------------------------------|----------------------------------------------------------------------------------------------------|----------------------------------------------------------------------------------------------------|----------------------------------------------------------------------------------------------------|----------------------------------------------------------------------------------------------------|-----|-------------|
| :\>DISM /Unmount-Ima                                                                                                    | age /MountDir:E:\WIN10M                                                                                                    | 1ount /Commit                                                                                                    |                                                                                                    |                                                                                                    |     | -           |
| ool zur Imageverwalt<br>ersion: 10.0.18362.1                                                                                                    | ung für die Bereitstel<br>L                                                                                                    | llung                                                                                                    |                                                                                                    |                                                                                                    |     |             |
| bbild wird gespeiche                                                                                                    | ert                                                                                                    |                                                                                                    |                                                                                                    |                                                                                                    |     |             |
| ereitstellung des Ab                                                                                                    | ======100.0%=========<br>bilds wird aufgehoben                                                                                                    |                                                                                                    | =]                                                                                                    |                                                                                                    |     |             |
|                                                                                                    |                                                                                                    |                                                                                                    | =]                                                                                                    |                                                                                                    |     |             |
| er vorgang wurde ert                                                                                                    | olgreich beendet.                                                                                                    |                                                                                                    |                                                                                                    |                                                                                                    |     |             |
| :\>                                                                                                    |                                                                                                    |                                                                                                    |                                                                                                    |                                                                                                    |     |             |
|                                                                                                    |                                                                                                    |                                                                                                    |                                                                                                    |                                                                                                    |     |             |
|                                                                                                    |                                                                                                    |                                                                                                    |                                                                                                    |                                                                                                    |     | ×           |
|                                                                                                    |                                                                                                    |                                                                                                    |                                                                                                    |                                                                                                    |     |             |
|                                                                                                    |                                                                                                    |                                                                                                    |                                                                                                    |                                                                                                    |     |             |
| 📕 🛛 🚽 🗍 🗢 sources                                                                                                    |                                                                                                    |                                                                                                    |                                                                                                    |                                                                                                    | - 0 | ×           |
| ☐   🕑 🛄 🛛 🚽   sources<br>Datei Start Freigeben Ansicht                                                                                                    | t                                                                                                    |                                                                                                    |                                                                                                    |                                                                                                    | - 0 | ×<br>~ (    |
| I     Image: Image: Imag          | t<br>A 2 (E:) → WIN10 → sources                                                                                                    |                                                                                                    | 5 ~                                                                                                    | "sources" duro                                                                                                    | - D | ×<br>~ (    |
| Image: Image: Image | t<br>A 2 (E:) → WIN10 → sources<br>Name                                                                                                    | Änderungsdatum                                                                                                    | ٹ 🗸 🗸                                                                                                    | "sources" duro<br>Größe                                                                                                    | - D | ×<br>~ (    |
| L  <br>→<br>→<br>→<br>→<br>→<br>→<br>→<br>→<br>→<br>Dieser PC →<br>DATA<br>→<br>Dieser PC →<br>DATA<br>→<br>Schnellzugriff                                                                                                    | t<br>A 2 (E:) > WIN10 > sources<br>Name<br>install.wim                                                                                                    | Änderungsdatum<br>13.07.2019 11:47                                                                                                    | √ ð<br>Typ<br>WIM-Datei                                                                                                    | "sources" duro<br>Größe<br>4.139.730 KB                                                                                                    | - D | ×<br>~<br>م |
| Image: Image of the second second | A 2 (E:) > WIN10 > sources<br>Name<br>install.wim<br>boot.wim                                                                                                    | Änderungsdatum<br>13.07.2019 11:47<br>01.04.2019 23:46                                                                                                    | ✓ ♂<br>Typ<br>WIM-Datei<br>WIM-Datei                                                                                                    | "sources" dura<br>Größe<br>4.139.730 KB<br>379.975 KB                                                                                                    | – 🗆 | ×<br>~      |
| Image: Image: Image | A 2 (E:) > WIN10 > sources<br>Name<br>install.wim<br>boot.wim<br>imediasetupuimgr.dll                                                                                                    | Änderungsdatum<br>13.07.2019 11:47<br>01.04.2019 23:46<br>01.04.2019 23:37                                                                                                    | √ ♂<br>Typ<br>WIM-Datei<br>WIM-Datei<br>Anwendungserwe                                                                                                    | "sources" durd<br>Größe<br>4.139.730 KB<br>379.975 KB<br>13.631 KB                                                                                                    | - D | ×<br>~<br>م |
| Image: Image: Image               | A 2 (E;) > WIN10 > sources<br>Name<br>install.wim<br>boot.wim<br>mediasetupuimgr.dll                                                                                                    | Änderungsdatum<br>13.07.2019 11:47<br>01.04.2019 23:46<br>01.04.2019 23:37<br>01.04.2019 23:37                                                                                                    | ✓ ♂<br>Typ<br>WIM-Datei<br>WIM-Datei<br>Anwendungserwe<br>Anwendung                                                                                                    | "sources" durd<br>Größe<br>4.139.730 KB<br>379.975 KB<br>13.631 KB<br>10.507 KB                                                                                                 | - D | ×<br>ب<br>م |
| Image: PC       Image: PC         Date:       Start       Freigeben       Ansicht         Image: PC       Image: PC       Image: PC       Image: PC         Image: PC       Image: PC       Image: PC       Image: PC         Image: PC       Image: PC       I                                                                                                    | A 2 (E;) > WIN10 > sources<br>Name<br>boot.wim<br>mediasetupuimgr.dll<br>setupprep.exe<br>setupplatform.dll                                                                                                    | Änderungsdatum<br>13.07.2019 11:47<br>01.04.2019 23:46<br>01.04.2019 23:37<br>01.04.2019 23:37<br>01.04.2019 23:37                                                                                                    | ✓ ð<br>Typ<br>WIM-Datei<br>WIM-Datei<br>Anwendungserwe<br>Anwendung                                                                                                    | "sources" durd<br>Größe<br>4.139.730 KB<br>379.975 KB<br>13.631 KB<br>10.507 KB<br>8.968 KB                                                                                     | - D | ×<br>~<br>۹ |
| Image: PC       →       >       Start       Freigeben       Ansicht         ←       →       ↑       Image: PC       >       DAT/         ★       Schnellzugriff        OneDrive - NDSEDV         Image: Dieser PC        Dieser PC         Image: Dieser PC            Image: Netzwerk                                                                                                    | t<br>A 2 (E;) > WIN10 > sources<br>Name<br>install.wim<br>boot.wim<br>conditionation<br>setupprep.exe<br>conditionation<br>setupprep.exe<br>conditionationation<br>setupprep.exe<br>conditionation<br>setupprep.exe<br>conditionation<br>setupprep.exe<br>conditionation<br>setupprep.exe<br>conditionation<br>setupprep.exe<br>conditionation<br>setupprep.exe<br>conditionation<br>setupprep.exe<br>conditionation<br>setupprep.exe<br>conditionation<br>setupprep.exe<br>conditionation<br>setupprep.exe<br>conditionation<br>setupprep.exe<br>conditionationation<br>setupprep.exe<br>conditionationationation<br>setupprep.exe<br>conditionationationationationationationation                                                                                                    | Änderungsdatum<br>13.07.2019 11:47<br>01.04.2019 23:46<br>01.04.2019 23:37<br>01.04.2019 23:37<br>01.04.2019 23:37<br>01.04.2019 23:37                                                                                 | ✓ ð<br>Typ<br>WIM-Datei<br>WIM-Datei<br>Anwendungserwe<br>Anwendungserwe<br>Anwendungserwe                                                                                        | "sources" durd<br>Größe<br>4.139.730 KB<br>379.975 KB<br>13.631 KB<br>10.507 KB<br>8.966 KB<br>8.712 KB                                                                         | - D | ×<br>~<br>م |
| Image: PC       Image: PC         Date:       Start       Freigeben       Ansicht         Image: PC       Image: PC       Image: PC       Image: PC         Image: PC       Image: PC       Image: PC       Image: PC         Image: PC       Image: PC       I                                                                                                    | t<br>A 2 (E:) > WIN10 > sources<br>Name<br>install.wim<br>boot.wim<br>mediasetupuimgr.dll<br>setupprep.exe<br>Setupplatform.dll<br>Singcore.dll<br>Spwizimg.dll                                                                                                    | Änderungsdatum<br>13.07.2019 11:47<br>01.04.2019 23:46<br>01.04.2019 23:37<br>01.04.2019 23:37<br>01.04.2019 23:37<br>01.04.2019 23:37<br>01.04.2019 23:37                                                             | ✓ Ŏ<br>Typ<br>WIM-Datei<br>WIM-Datei<br>Anwendungserwe<br>Anwendungserwe<br>Anwendungserwe                                                                                        | "sources" dure<br>Größe<br>4.139.730 KB<br>379.975 KB<br>13.631 KB<br>10.507 KB<br>8.968 KB<br>8.712 KB<br>5.729 KB                                                             | - D | ×<br>~<br>۹ |
| Image: PC       Image: PC         Image: PC       Image: PC         Image: PC <td>t<br/>A 2 (E:) &gt; WIN10 &gt; sources<br/>Name<br/>install.wim<br/>boot.wim<br/>mediasetupuimgr.dll<br/>setupprep.exe<br/>setupplatform.dll<br/>mig.core.dll<br/>sflistrs1.dat</td> <td>Änderungsdatum<br/>13.07.2019 11:47<br/>01.04.2019 23:46<br/>01.04.2019 23:37<br/>01.04.2019 23:37<br/>01.04.2019 23:37<br/>01.04.2019 23:37<br/>01.04.2019 23:44<br/>01.04.2019 23:29</td> <td>✓ Ŏ<br/>Typ<br/>WIM-Datei<br/>WIM-Datei<br/>Anwendungserwe<br/>Anwendungserwe<br/>Anwendungserwe<br/>DAT-Datei</td> <td>"sources" dure<br/>Größe<br/>4.139.730 KB<br/>379.975 KB<br/>13.631 KB<br/>10.507 KB<br/>8.968 KB<br/>8.712 KB<br/>5.729 KB<br/>5.729 KB</td> <td>– 🗆</td> <td>×<br/>• •</td>                                                                                                    | t<br>A 2 (E:) > WIN10 > sources<br>Name<br>install.wim<br>boot.wim<br>mediasetupuimgr.dll<br>setupprep.exe<br>setupplatform.dll<br>mig.core.dll<br>sflistrs1.dat                                                                                                    | Änderungsdatum<br>13.07.2019 11:47<br>01.04.2019 23:46<br>01.04.2019 23:37<br>01.04.2019 23:37<br>01.04.2019 23:37<br>01.04.2019 23:37<br>01.04.2019 23:44<br>01.04.2019 23:29                                         | ✓ Ŏ<br>Typ<br>WIM-Datei<br>WIM-Datei<br>Anwendungserwe<br>Anwendungserwe<br>Anwendungserwe<br>DAT-Datei                                                                           | "sources" dure<br>Größe<br>4.139.730 KB<br>379.975 KB<br>13.631 KB<br>10.507 KB<br>8.968 KB<br>8.712 KB<br>5.729 KB<br>5.729 KB                                                 | – 🗆 | ×<br>• •    |
| Image: PC       Image: PC         Date:       Start       Freigeben       Ansicht         Image: PC       Image: PC       Image: PC       Image: PC         Image: PC       Image: PC       Image: PC       Image: PC         Image: PC       Image: PC       I                                                                                                    | t<br>A 2 (E:) > WIN10 > sources<br>Name<br>install.wim<br>boot.wim<br>defined boot.wim<br>defined boot.wim<br>de | Änderungsdatum<br>13.07.2019 11:47<br>01.04.2019 23:46<br>01.04.2019 23:37<br>01.04.2019 23:37<br>01.04.2019 23:37<br>01.04.2019 23:44<br>01.04.2019 23:29<br>01.04.2019 23:29                                         | ✓ Ŏ<br>Typ<br>WIM-Datei<br>WIM-Datei<br>Anwendungserwe<br>Anwendungserwe<br>Anwendungserwe<br>DAT-Datei<br>DAT-Datei                                                              | "sources" dure<br>Größe<br>4.139.730 KB<br>379.975 KB<br>13.631 KB<br>10.507 KB<br>8.968 KB<br>8.712 KB<br>5.729 KB<br>5.463 KB<br>4.820 KB                                     | – 🗆 | ×<br>ح<br>ا |
| Image: PC       Image: PC         Date:       Start       Freigeben       Ansicht         Image: PC       Image: PC       Image: PC       Image: PC         Image: PC       Image: PC       Image: PC       Image: PC         Image: PC       Image: PC       I                                                                                                    | A 2 (E) > WIN10 > sources<br>Name<br>install.wim<br>boot.wim<br>Constructions<br>setupprep.exe<br>setupplatform.dll<br>spixing.dll<br>sfiistrs1.dat<br>fiistwt.dat<br>Compatresources.dll                                                                                                    | Änderungsdatum<br>13.07.2019 11:47<br>01.04.2019 23:46<br>01.04.2019 23:37<br>01.04.2019 23:37<br>01.04.2019 23:37<br>01.04.2019 23:44<br>01.04.2019 23:44<br>01.04.2019 23:29<br>01.04.2019 23:44                     | ✓                                                                                                    | "sources" durd<br>Größe<br>4.139.730 KB<br>379.975 KB<br>13.631 KB<br>10.507 KB<br>8.968 KB<br>8.712 KB<br>5.729 KB<br>5.463 KB<br>4.820 KB<br>3.722 KB                         | - D | ×<br>~ (    |
| Image: PC       Image: PC         Date:       Start       Freigeben       Ansicht         Image: PC       Image: PC       Image: PC       Image: PC         Image: PC       Image: PC       Image: PC       Image: PC         Image: PC       Image: PC       I                                                                                                    | A 2 (E:) > WIN10 > sources<br>Name<br>install.wim<br>boot.wim<br>G mediasetupuimgr.dll<br>G setupplatform.dll<br>G migcore.dll<br>S spivizing.dll<br>S flistrs1.dat<br>S flistrs1.dat<br>G compatresources.dll<br>G winsetup.dll                                                                                                    | Änderungsdatum<br>13.07.2019 11:47<br>01.04.2019 23:46<br>01.04.2019 23:37<br>01.04.2019 23:37<br>01.04.2019 23:37<br>01.04.2019 23:37<br>01.04.2019 23:29<br>01.04.2019 23:29<br>01.04.2019 23:37                     | VIM-Datei<br>VIM-Datei<br>VIM-Datei<br>Anwendungserwe<br>Anwendungserwe<br>Anwendungserwe<br>DAT-Datei<br>DAT-Datei<br>Anwendungserwe<br>Anwendungserwe                           | "sources" durd<br>Größe<br>4.139.730 KB<br>379.975 KB<br>13.631 KB<br>10.507 KB<br>8.968 KB<br>8.712 KB<br>5.729 KB<br>5.463 KB<br>4.820 KB<br>3.722 KB<br>3.556 KB             | - D | ×<br>•<br>• |
| Image: PC       Image: PC         Date:       Start       Freigeben       Ansicht         Image: PC       Image: PC       Image: PC       Image: PC         Image: PC       Image: PC       Image: PC       Image: PC         Image: PC       Image: PC       I                                                                                                    | A 2 (E:) > WIN10 > sources<br>Name<br>install.wim<br>boot.wim<br>Constraints of the setup of the setup o                                                                                                    | Änderungsdatum<br>13.07.2019 11:47<br>01.04.2019 23:46<br>01.04.2019 23:37<br>01.04.2019 23:37<br>01.04.2019 23:37<br>01.04.2019 23:29<br>01.04.2019 23:29<br>01.04.2019 23:29<br>01.04.2019 23:29<br>01.04.2019 23:29 | VIM-Datei<br>VIM-Datei<br>WIM-Datei<br>Anwendungserwe<br>Anwendungserwe<br>Anwendungserwe<br>DAT-Datei<br>DAT-Datei<br>Anwendungserwe<br>DAT-Datei<br>Anwendungserwe<br>DAT-Datei | "sources" durd<br>Größe<br>4.139,730 KB<br>379,975 KB<br>13.631 KB<br>10.507 KB<br>8.968 KB<br>8.712 KB<br>5.729 KB<br>5.463 KB<br>4.820 KB<br>3.755 KB<br>3.555 KB<br>3.099 KB | - D | ×<br>( (    |

Kopieren die gesamte Source nun auf einen Boot-baren USB-Stick oder auch nur das angepasste WIM-Image.